# <자유전공학부 수강신청 설명>

# 수강 신청에 입장할 경우 '자유전공학부' 본인 반에 해당되는 수업이 뜸

미신청과목수가 0이 될 수 있도록 신청

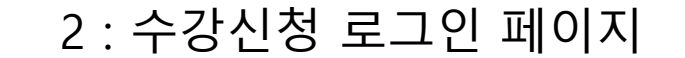

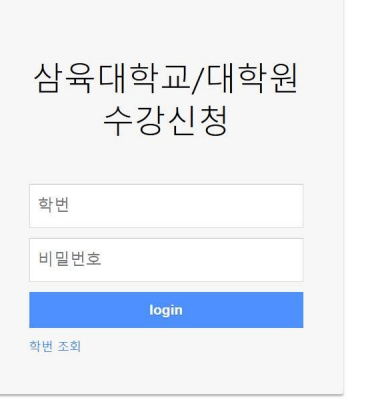

담 📔 🗅 새 풀더 📀 ` 📑 삼육대학교 그룹웨어 🗴 정세대통합정보시... ŠU 개발서버 💿 삼육대학교 📀 DATAWARE 🍅 Р 삼육대학교 📀 삼육대학교 🐼 삼육대학교 SU-Plus 🗄 비밀번호 통합 관리 💠 파르고스 📀 IR 센터

♥ 상육대 수강신청
 × +
 ← → C
 ▲ 주의 요함 sugang.suwings.syu.ac.kr/login.jsp

- 0 ×

| )101009) 차세대 | 대통 × +                                                   |                                                   |                                                           |                         |                                                      |
|--------------|----------------------------------------------------------|---------------------------------------------------|-----------------------------------------------------------|-------------------------|------------------------------------------------------|
| ▲ 주의 요함      | sugang.suwings.syu.ac.kr/websq                           | uare/websquare.html?w2xPath=/scr/system/ma        | ain.xml                                                   |                         | 🖈 💿 😋 🖸                                              |
| 🕲 · 🔡 🕯      | 남육대학교 그룹웨어 🛛 SU 차세대통합                                    | 정보시 SU 개발서버 💿 삼육대학교 🔇 DA                          | TAWARE™ Р 삼육대학교 중 삼육대학교 SU-Plus 办 비밀                      | 변호 통합 관리 💠 파르고스 🚱 IR 센터 |                                                      |
| Sahmvook     | University Worldwide Integrated Next                     | Generation Systems                                |                                                           |                         |                                                      |
|              |                                                          |                                                   | 김규성 (20201010                                             | 009) 로그야웃               | The second second second second second second second |
|              |                                                          |                                                   |                                                           |                         |                                                      |
|              | 공지사항 🛛                                                   |                                                   |                                                           |                         |                                                      |
| at a stor    | <b>合</b> >                                               |                                                   |                                                           |                         |                                                      |
| (무)          |                                                          |                                                   |                                                           |                         |                                                      |
|              | 2025년 약민<br>1하기 저규 학부(과)                                 | 정명                                                | 신성가등학점<br>조기졸업                                            |                         |                                                      |
|              | 전공(심화)                                                   | 복수전공                                              | 부전공1                                                      |                         |                                                      |
|              | 부전공1                                                     | 연계전공                                              | 직전학기평점                                                    |                         |                                                      |
|              | ◎ 공지사항                                                   |                                                   |                                                           |                         |                                                      |
|              | 1. 수강신청 일정                                               |                                                   |                                                           |                         |                                                      |
|              | 구분                                                       | 일정 및 내용                                           | 안내사항                                                      |                         |                                                      |
|              | 1 예비수강신청                                                 | • 2025. 1. 22.(수) 10:00 - 1. 24.(금) 15:00         |                                                           |                         |                                                      |
|              | 2 본수강신청                                                  | • 2025. 2. 3.(월) 10:00 - 2. 5.(수) 17:00           |                                                           |                         |                                                      |
|              | 3 신·편입생 수강신청                                             | · 2025. 2. 26.(수) 10:00 - 2. 27.(목) 17:00         |                                                           |                         |                                                      |
|              | 4 개강/입학식                                                 | • 2025. 3. 4.(호ł)                                 | •1교시부터 정상수업                                               |                         |                                                      |
|              | 5 수강신청 정정                                                | • 2025. 3. 4.(화) 10:00 - 3. 10.(월) 17:00          | • 우성인원 수가 개인적 표정 물가(영<br>탁금지법 적용)                         |                         |                                                      |
|              | 6 폐강                                                     | • 2025. 3. 6.(목) 1차 폐강<br>• 2025. 3. 10.(월) 2차 폐강 | • 교양과목 15명 이하,<br>전공과목 7명 이하의 강좌 폐강<br>• 폐강예정과목 홈페이지 공지예정 |                         |                                                      |
|              | 7 폐강과목 수강정정                                              | · 2025. 3. 11.(호ŀ) 10:00 - 16:30                  |                                                           |                         |                                                      |
|              | *위 일정은 상황에 따라 변                                          | 동될 수 있음                                           | · · · ·                                                   |                         |                                                      |
|              | <ol> <li>2. 수강신청 유의사항</li> <li>가. 스마트폰으로 수강신청</li> </ol> | i 시 오류가 발생할 수 있으므로, 반드시 PC에서 (                    | 신청해 주시길 바랍니다. (스마트폰으로 수강신청 하다가 발생                         | 생하는 오류사항에 대한 부          |                                                      |
|              | 분은 해결해 드릴 수 없습니                                          | 다.)                                               |                                                           |                         |                                                      |
|              | 분은 해결해 드릴 수 없습니<br>비고 <sup>3</sup> file                  | ч.)                                               |                                                           |                         |                                                      |

### 3 : 로그인 후 나오는 페이지

| Ale use is upging suing space k/webspace k/webspace k/ | websquare/websquare.html?w2xPath=/scr/system/main.xml                                               |               |
|----------------------------------------------------------------------------------------------------|----------------------------------------------------------------------------------------------------|---------------|
| A ref 2 wangung und und und und und und und und und und                                                                                                    | websquare/websquare.html?w2xPath=/scr/system/main.xml                                               |               |
| • ● ● ● ● ● ● ● ● ● ● ● ● ● ● ● ● ● ● ●                                                                                                    |                                                                                                    | 🖈 🧧 🚱 {       |
| • Provide Name Name Name Name Name Name Name Nam                                                                                                    | 네대로하정보시 🔄 개발서비 🍙 상유대하고 🙆 DATAWARE™ 🕨 상유대하고 🥝 상유대하고 CLUDive 🕋 비민버호 통하 과리 🔥 파르고스 🙆 IR 세터              |               |
| 2     Automatical Markada Markada Markada Markada     Cal de Collinition     Cal de Collinition       2     2024     201     201                                                                                                    | ערביין ערביין איזעאאראיין איזעאאראיין איזעאאאראייט איזעאאאראייע איזעאאאעא איזעאאאראייער איזעאאאער א |               |
| Production       Production         ANALE       CaldedApeners                                                                                                    | ed Next Generation Systems                                                                          |               |
| UNA       O       Addrage         0       0       0       0       0       0       0       0       0       0       0       0       0       0       0       0       0       0       0       0       0       0       0       0       0       0       0       0       0       0       0       0       0       0       0       0       0       0       0       0       0       0       0       0       0       0       0       0       0       0       0       0       0       0       0       0       0       0       0       0       0       0       0       0       0       0       0       0       0       0       0       0       0       0       0       0       0       0       0       0       0       0       0       0       0       0       0       0       0       0       0       0       0       0       0       0       0       0       0       0       0       0       0       0       0       0       0       0       0       0       0       0       0       0 <t< td=""><td>김규성 (2020101009) 로그이웃</td><td></td></t<>                                                                                                    | 김규성 (2020101009) 로그이웃                                                                               |               |
| NAME       NAME       NAME         0 <b>A CASE NAME - SECONDARY Secondary Secondary</b>                                                                                                    |                                                                                                    |               |
| ····································                                                                                                    | 수강신청(자유전… 🔀                                                                                         |               |
| Prival       Prival                                                                                                    |                                                                                                    |               |
| 2025년       1971 전과       연변<br>(학/대)       선명<br>(학/대)       선명<br>(학/대)       신명<br>(학/대)       신명<br>(학/대)       소리       소리       소리       소리       소리         · 아부(대)       231-80       231-80       · 이 + 22       · 인터       · 인터       · 인터       · 인터       · 인터       · 인터       · 인터       · 인터       · 인터       · 인터       · 인터       · 인터       · 인터       · 인터       · 인터       · 인터       · 인터       · 인터       · 인터       · 인터       · 인터       · 인터       · 인터       · 인터       · 인터       · 인터       · · · · · · · · · · · · · · · · · · ·                                                                                                    |                                                                                                    |               |
| PCGG       PH(4)       PH(4)       PH(4)       PH(4)       PL(4)       PL(4) <th< td=""><td>학번 성명 신청가능학점 <b>大 7</b></td><td>기이 미시처 과모스느 6</td></th<>                                                                                                    | 학번 성명 신청가능학점 <b>大 7</b>                                                                             | 기이 미시처 과모스느 6 |
| Image: Image:                               | 학부(과) 학년 미신청과목수 6 수 수 수 수 수 수 수 수 수 수 수 수 수 수 수 수 수 수                                               | 기의 비견형 피국구군 0 |
| V       V                                                                                                    | ▼ 교객목명 학점 요일 · 전체 · ▼ 이수구분 · 전체 · ▼ • 학년 1 학년 ▼ 강좌번호 조회                                             |               |
| Ref9/4-0009/4-00009/4-00009/4-00009/4-00009/4-00009/4-00009/4-00009/4-00009/4-000019/2-00009/2-000009/2-000009/2-000009/2-000009/2-000009/2-000009/2-000009/2-000009/2-000009/2-000009/2-000009/2-000009/2-000009/2-000009/2-000009/2-0000009/2-000009/2-000009/2-000009/2-000009/2-000009/2-000009/2-000009/2-000009/2-000009/2-000009/2-000009/2-000009/2-000009/2-000009/2-000009/2-000009/2-000009/2-000009/2-000009/2-000009/2-000009/2-000009/2-0000009/2-000009/2-0000009/2-000009/2-0000009/2-00000                                                                                                    |                                                                                                    |               |
| 110324NAC3244107010714RACAACAA101NANANANANANANA203734NAC32447100718SadAAu and TagaNA2NABis-AcAAAAlaNANANA3NACAANACAAAA1011OdaAu and TagaNA2NABis-AcAAAACluberationNANA4NACAAAANACAAAAANA1011OdaAu and TagaNA1NABis-AcAAAAACluberationNA4NACAAAAAAAAAAAAAAAAAAAAAAAAAAAAAAAAAAA                                                                                                    | 찌)/전공 강좌번호 교과목코드 교과목명 분반 학점 교수명 수업주차 수업시간 강의실 신청                                                    |               |
| 123310013331011011011011011010<                                                                                                    | 생공학부 1762 1007141 전공 주제 콘서트 1 김 김향일 1~15주차 화7 요한관 흥명기흘(강당) <b>신정</b>                                |               |
| 11111111111111111111111111111111111111111111111111111111111111111111111111111111111111111111111111111111111111111111111111111111111111111111111111111111111111111111111111111111111111111111111111111111111                                                                                                    | 전공학부 7 1007138 창의적 사고와 디지털 표현 3 번준석 1~8주차 월5~8,수8~9 온라인(가상공간),요한관 신청                                |               |
| 4       0259       NARDER       1077       100599       024/min (Main Cine)       10       10       10       1089       1049       10491023(Main (Main Cine)       1049102         5       0270       NARDER       100       105996       024/min (Main Cine)       100       100       101       101       101         6       0270       NARDER       100       105996       024/min (Main Cine)       10       10       10       1089       10491023(Main Cine)       104         6       0270       NARDER       100       105996       024/min (Main Cine)       10       100       101       10191023(Main Cine)       104         7       0270       NARDER       100       105996       024/min (Main Cine)       10       100       10       100       100       100         7       0270       NARDER       020       100       020       100       020       100       100       100         8       0270       NARDER       020       100       020       100       100       100       100       100         9       NARDER       NARDER       100       100       100       100       100       100       100 <td>전공학부 1754 1001117 인성과사회 A 2 허상민 1~8주차 월0,월1~3 다니엘관107호(자유전공학 신청</td> <td></td>                                                                                                    | 전공학부 1754 1001117 인성과사회 A 2 허상민 1~8주차 월0,월1~3 다니엘관107호(자유전공학 신청                                     |               |
| 5       교양       100       1000000       1000000       10000000       10000000000       1000000000000       1000000000000000000000000000000000000                                                                                                    | 생공학부 1777 1005996 인생설계와진료I A1 1 김향일 1~8주차 수1,수2 다니엘관B102호(太)(자유 신청                                  |               |
| 6       교양적       10       1005996       인생계와 진뢰       A3       1       김향일       1~8주       수2,수3       디니엘:미02(大)(자유       신청         7       교양적       지유전 호약부       1701       1007142       전 등법····································                                                                                                    | · 1791 1005996 인생설계와 진로 I A2 1 김향일 1~8주차 수1,수2 다니엘관B102호(大)(자유 신청                                   |               |
| 0       025       지유전 8학부       1771       1007142       전공부색과 미래철계       2       이승원       1~15주       회10~11       요한관 8명기흡당당       신청         8       교양관       지유전 8학부       1765       1007140       Al리터시와 문제해결       A       3       이새봄       1~8주차       목5~7,급5~7       온라인(가상공간),제1실습…       신청                                                                                                    | ·전공학부 10 1005996 인생설계와진로I A3 1 김향일 1~8주차 수2,수3 다니엘관B102호(치)(자유 신청                                   |               |
| 8       교양필수       자유전공학부       1765       1007140       Al리티러시와 문제해결       A       3       이새봄       1~8주차       목5~7,급5~7       온라인(가상공간))제1실습       신청                                                                                                    | · · · · · · · · · · · · · · · · · · ·                                                               |               |
|                                                                                                    | 전공학부 1765 1007140 Al리터시와 문제해결 A 3 이새봄 1~8주차 목5~7,급5~7 온라인(가상공간),제1실급 신청                             |               |
| 82                                                                                                    |                                                                                                    |               |
| 신청과목         신청화점         0         타학부 전공에 개설된 전선, 전필과목은 일선으로 신청됩니다.                                                                                                    | 신청학점 0 타학부 전공에 개설된 전선,전필과목은 일선으로 신청됩니다.                                                             |               |
| 순반         이수구분         학邦(과)/전공         강좌번호 교과목권         교과목명         본반         학점         교수명         수업주차         수업시간         강의실         수강구분         수강폐기구분         취소                                                                                                    | 과)/전공 강좌번호 교과목코드 교과목명 분반 학점 교수명 수업주차 수업시간 강의실 수강구분 수강폐기구분 취소                                        |               |
| 1         채플         지유전공학부         1760         1004903         채플         A,D         0         허상민         1~15주차         회용         다니엘관07호(大         일반         취소                                                                                                    | 전공학부 1760 1004903 채플 A,D 0 허상민 1~15주차 회용 다니엘관207호(숫 일반 취소                                           |               |

# 4 : 수강신청(자유전공학부)를 들어가면 나오는 페이지 ( 로그인과 동시에 채플은 신청이 된다.)

| ♥ ᢒ 김규성 (2020101009) 차세대                       | 唐 × +                                                                                                    |   |       | - 0       |
|------------------------------------------------|----------------------------------------------------------------------------------------------------|---|-------|-----------|
| ← → C ▲ 주의 요함 s                                | sugang.suwings.syu.ac.kr/websquare/websquare.html?w2xPath=/scr/system/main.xml                                                                                                    | ☆ | 1 😮 🖸 | 🗊 🕁 💷     |
| <b>፡፡ : :</b> 개 폴더 📀 ` 📑 삼·                    | 육대학교 그룹웨어 SU 차세대통합정보시 SU 개발서버 💿 삼육대학교 🚱 DATAWARE™ Р 삼육대학교 SU-Plus 💿 비밀번호 통합 관리 💠 파르고스 🚱 IR 센터                                                                                                    |   |       | 📘 🗅 모든 북마 |
| SIL-WINGs salamaski                            | Inituarity Worldwide Interacted New Connection Sectors                                                                                                    |   |       |           |
|                                                |                                                                                                    |   |       |           |
| 약사성모                                           |                                                                                                    |   |       |           |
| 수강                                             |                                                                                                    |   |       |           |
| 학사정보 수강                                        | 공지사항 🔀 수강신청(자유전… 🛛                                                                                                    |   |       |           |
| <ul> <li>공시사항</li> <li>수강신청(자유전공학부)</li> </ul> |                                                                                                    |   |       |           |
| <ul> <li>시간표조회</li> <li>강의계획서 조회</li> </ul>    | 2025년 1학기 정규 학번 성명 신청기능학점                                                                                                    |   |       |           |
|                                                | 학부(과) 학년 미신청과목수 3                                                                                                    |   |       |           |
|                                                | ● 학부(과) 창의융합자유 ▼ 교과목명       학점       요일 - 전체 - ▼ ● 학년 1학년 ▼ 강좌번호       조회                                                                                                    |   |       |           |
|                                                | 이 대상과목 개설강좌                                                                                                    |   |       |           |
|                                                | 순반         이수구분         학부(과)/전공         강좌번호         교과목묘         교과목명         분반         학점         교수명         수업시간         강의실         신청                                                                                                    |   |       |           |
|                                                | 1         교양필수         지유건공학부         1762         1007141         전공 주제 콘서트         1         김 김향일         1×15주차         효가         요한관 흥명기흘(강당)         신청                                                                                                    |   |       |           |
|                                                | 2         고양필수         지유전공학부         7         1007138         창의적 사고와 디지털 표현         3         변준석         1~8주차         월5~8, 수8~9         온라인(가상공간), 요한판         신청                                                                                                    |   |       |           |
|                                                | 3         교양필수         지유전공학부         1777         1005996         인생설계와 진로 I         A1         1         김향일         1~08주차         수1,수2         다니엘관B102호(大)(지유         신청                                                                                                    |   |       |           |
|                                                | 4         교양평수         지유전공학부         1791         1005996         인생실계와 진로 I         A2         1         김정일         1~08주차         수1,수2         다니엘관B102호(大)(지유         신청                                                                                                    |   |       |           |
|                                                | 5         교양필수         지유전공학부         10         1005596         인생설계와 진로 I         A3         1         김향일         1~8주차         수2,수3         다니얼관B102호(大)(자유         선청                                                                                                    |   |       |           |
|                                                |                                                                                                    |   |       |           |
|                                                |                                                                                                    |   |       |           |
|                                                |                                                                                                    |   |       |           |
|                                                |                                                                                                    |   |       |           |
|                                                |                                                                                                    |   |       |           |
|                                                |                                                                                                    |   |       |           |
|                                                |                                                                                                    |   |       |           |
|                                                |                                                                                                    |   |       |           |
|                                                | · 신청과목 신청역 7 · · · · · · · · · · · · · · · · · ·                                                                                                    |   |       |           |
|                                                | 순반 이수구분 학부대가/전공 강좌번호 교과목표도 교과목표면 분받 학점 교수명 수업추자 수업시간 (강의실 수강구분 수강매기구분 취소)<br>비 2014년 지난전자학님 174 1001117 의성지·비행 A 2 실시대 4.45억 용비·2 대 비행대학회(개) 위비 정점                                                                                                    |   |       |           |
|                                                | 1         加設子         水品できる平         179         1001117         20 内内型         A         2         内容LA         20 内容LA         20         第           2         つの地帯         1/2         100111/1         100111/1         100111/1         100111/1         100111/1         100111/1         100111/1         100111/1         100111/1         100111/1         100111/1         100111/1         100111/1         100111/1         100111/1         100111/1         100111/1         100111/1         100111/1         100111/1         100111/1         100111/1         100111/1         100111/1         100111/1         100111/1         100111/1         100111/1         100111/1         100111/1         100111/1         100111/1         100111/1         100111/1         100111/1         100111/1         100111/1         100111/1         100111/1         100111/1         100111/1         100111/1         100111/1         100111/1         100111/1         100111/1         100111/1         100111/1         100111/1         100111/1         100111/1         100111/1         100111/1         100111/1         100111/1         100111/1         100111/1         100111/1         100111/1         100111/1         100111/1         100111/1         100111/1         100111/1         100111/1     |   |       |           |
|                                                | ・         血のミア         ・         ロクロマ         ・         ロクロマ         ロクロマ         ロ         ロロマ         ロロマ          ロロマ         ロロマ <th< td=""><td></td><td></td><td></td></th<>                                                                                       |   |       |           |
|                                                | 4         新書         AppCart         100         100         1015         AppCart         101         AppCart         AppCart         < |   |       |           |
|                                                |                                                                                                    |   |       |           |
|                                                |                                                                                                    |   |       |           |
|                                                |                                                                                                    |   |       |           |
|                                                |                                                                                                    |   |       |           |

al04\_20050411\_m

4건

사용자 권한 적용을 완료 하였습니다.

#### 5 : 신청을 누르면 신청과목에 추가가 된다.

| ♥ ③ 김규성 (2020101009) 차세대                       | 개종 × +                                                                          |                                                                                                    | - 0           |
|------------------------------------------------|---------------------------------------------------------------------------------|----------------------------------------------------------------------------------------------------|---------------|
| ← → C ▲ 주의 요함                                  | sugang.suwings.syu.ac.kr/websquare/websquare.html?w2xPath=/scr/system/mair      | nxml                                                                                                   | ☆ 💿 🕒   🗊 🛃 🔞 |
| - 매 🎽 🗅 새 풀더 🚯 🐂 심                             | ¦육대학교 그룹웨어 SU 차세대통합정보시 SU 개발서버 💿 삼육대학교 🚱 DATA                                   | WARE™ P 삼육대학교 ⑤ 삼육대학교 SU-Plus 🐠                                                                        | <b>口</b> 2毛   |
|                                                |                                                                                 | sugang.suwings.syu.ac.kr 내용:                                                                           |               |
| SU-VVIINGS Sahmyook                            | University Worldwide Integrated Next Generation Systems                         | 이미 수강신청한 과목과 동일과목입니다!                                                                                  |               |
| 학사정보                                           |                                                                                 | 김규성 (20201                                                                                             |               |
|                                                |                                                                                 |                                                                                                    |               |
| 학사정보 수강                                        | 공지사항 🛛 수강신청(자유전… 🗙                                                              |                                                                                                    |               |
| <ul> <li>공지사항</li> <li>구강신청(자유전공학부)</li> </ul> | <b>*</b> >                                                                      |                                                                                                    |               |
| <ul> <li>시간표도되</li> <li>강의계획서 조회</li> </ul>    | 2025년 1학기 정규 학변 성<br>수강신청 학부(과) 학                                               | 명         신청가능학점           년         미신청과목수                                                            |               |
|                                                | • 학부(과) 창의융합자유 🔻 교과목명 학점 요음                                                     | 길 · 전체 · ▼ 이수구분 · 전체 · ▼ • 학년 1학년 ▼ 강작번호 조회                                                            |               |
|                                                | <ul> <li>대상과목 개설강좌</li> </ul>                                                   |                                                                                                    |               |
|                                                | 순번 이수구분 학부(과)/전공 강좌번호 교과목코드 교과목명                                                | 분반 학점 교수명 수업주차 수업시간 강의실 신청                                                                             |               |
|                                                | 1 교양필수 자유전공학부 1762 1007141 전공 주제 콘서트                                            | 1         김장실         1~15주차         화7         요한관·홍명기출(강당)         신청                                |               |
|                                                | 2         교양필수         자유전공학부         7         1007138         창의적 사고와 디지털 표현  | 3         번준석         1~8주차         월5~8,~98~9         온라일(가상공간),요한관…         신청                       |               |
|                                                | 3 교양필수 자유전공학부 1777 1005996 인생설계와 진로 I                                           | A1         1         김항실         1~8주차         수1,수2         다니엘관8102호(大)(자유         신청                |               |
|                                                | 4         교양필수         자유전공학부         1791         1005996         인생설계와 진로 I   | A2         1         김향일         1~8주차         수1,수2         다니엘관B102호(大)(자유         신청                |               |
|                                                | 5         교양필수         자유전공학부         10         1005996         인생설계와 진로 I     | A3         1         김향일         1~8주차         수2,수3         다니얼관6102호(大)(자유         신청                |               |
|                                                |                                                                                 |                                                                                                    |               |
|                                                |                                                                                 | WE Square-                                                                                             |               |
|                                                |                                                                                 | 조회 중 없니다.                                                                                              |               |
|                                                |                                                                                 |                                                                                                    |               |
|                                                | 5건                                                                              |                                                                                                    |               |
|                                                | ◎ 신청과목 신청학점 7                                                                   | 타학부 전공에 계설된 전선.전필과목은 일선으로 신청됩니다.                                                                       |               |
|                                                | 순번 이수구분 학부(과)/전공 강좌번호 교과목코드 교과목명                                                | 분반         학점         교수명         수업주차         수업시간         강의실         수강구분         수강피기구분         취소 |               |
|                                                | 1 교양필수 자유전공학부 1754 1001117 인성과사회                                                | A         2         허상민         1~8주차         월0,월1~3         다니뎈관107호(자         일반         취소         |               |
|                                                | 2         교양필수         자유전공학부         1765         1007140         AI리터러시와 문제해결 | A         3         이새롱         1~8주차         목5~7;금         온라인(가상공간),         일반         취소          |               |
|                                                | 3         교양필수         자유전공학부         1771         1007142         전공탐색과 미래설계   | 2         이승원         1~15주차         화10~11         요한관 흥평기홉(         일반         취소                    |               |
|                                                | 4         채플         자유전공학부         1760         1004903         채플             | A,D         0         허상민         1~15주차         회8         다니엘관207호(大         일반         취소           |               |
|                                                |                                                                                 |                                                                                                    |               |
|                                                |                                                                                 |                                                                                                    |               |
|                                                | 47                                                                              |                                                                                                    |               |
|                                                | 사용자 권하 전유은 와르 하였습니다                                                             | ai04 20050411 m                                                                                        |               |
|                                                |                                                                                 |                                                                                                    |               |

#### 6 : 이미 신청한 과목과 같은 교과목의 강좌를 신청하면 알림 창이 뜨고 신청 불가

| ♥ ③ 김규성 (2020101009) 차세대                    | ξ X +                                                                                                    |                                                                                                | - 0 ×           |
|---------------------------------------------|----------------------------------------------------------------------------------------------------|------------------------------------------------------------------------------------------------|-----------------|
| ← → C ▲ 주의 요함 si                            | ugang.suwings.syu.ac.kr/websquare/websquare.html?w2xPath=/scr/system/ma                                                                                     | in.xml                                                                                         | ☆ 💿 🎯 🗇 📑 🕹 🔞 🗄 |
| 말 🔽 새 폭더 🙆 ' 🚟 상                            | 육대학교 그룹웨어 SU 차세대통합정보시 SU 개발서버 💿 삼융대학교 🌀 DA                                                                                                    | TAWARF <sup>M</sup> 🕨 상육대학교 🔇 상육대학교 SU-Plus 🗄 비밀번호 통합 관리 🔥 파르코스 🔇 IR 센터                        |                 |
|                                             |                                                                                                    |                                                                                                |                 |
| SU-VVIINGS Sahmyook U                       | niversity Worldwide Integrated Next Generation Systems                                                                                                    |                                                                                                |                 |
| 학사정보                                        |                                                                                                    | 김규성 (2020101009) 토그0중                                                                          |                 |
| 수강                                          |                                                                                                    |                                                                                                |                 |
| 학사정보 수강<br>▲ 공지사항<br>▲ 수강신청(자유전공학부)         | 공지사항 🛛 수강신청(자유전… 🗙                                                                                                    |                                                                                                |                 |
|                                             | <b>☆</b> >                                                                                                    |                                                                                                |                 |
| <ul> <li>시간표조회</li> <li>가의계획서 조회</li> </ul> | 2025년 1학기 정규 학번                                                                                                    | 성명 신청가능학점                                                                                      |                 |
|                                             | 수강신정 학부(과)                                                                                                    | 학년 미신청과목수 이 이 이 이 이 이 이 이 이 이 이 이 이 이 이 이 이 이 이                                                |                 |
|                                             | • 학부(과) 창의융합자유 · 교과목명 학점 5                                                                                                    | 1월 - 전체 - ▼ 이수구분 - 전체 - ▼ • 학년 1학년 ▼ 강좌번호 조회                                                   |                 |
|                                             | ◎ 대상과목 개설강좌                                                                                                    |                                                                                                |                 |
|                                             | 순번 이수구분 학부(과)/전공 강좌번호 교과목코드 교과목명                                                                                                    | 분반 학점 교수명 수업주차 수업시간 강의실 신청                                                                     |                 |
|                                             | 1 교양필수 자유전공학부 1791 1005996 인생설계와 진로 I                                                                                                    | A2 1 김향일 1~8주차 수1,수2 다니엘관B102호(大)(자유 신청                                                        |                 |
|                                             | 2 교양필수 자유전공학부 10 1005996 인생설계와 진로 I                                                                                                    | A3     1     김향일     1∼8주차     수2,수3     다니엘관B102호(大)(자유     신청                                |                 |
|                                             | 2건<br>41월71日 41월677 12                                                                                                    | 디하브 제고제 게사던 제시 제편규모은 이사승규 시청되니다.                                                               |                 |
|                                             | ◆ 건경제국 건경작품 12<br>스비 이스구부 합방(과)/전공 간자비중 고관목코드 고관목면                                                                                                    | 브바 하제 고스며 스어즈쿼 스어지가 가이시 스가그브 스카페기그브 최소                                                         |                 |
|                                             | 1         교양필수         자유전공학부         1754         1001117         인성과사회                                                                                    | A         2         허상만         1~8주차         월0,월1~3         다니엘관107호(자         일반         취소 |                 |
|                                             | 2 교양필수 자유전공학부 1777 1005996 인생설계와 진로 I                                                                                                    | A1 1 김향일 1~8주차 수1,수2 다니엘관B102호( 일반 취소                                                          |                 |
|                                             | 3         교양필수         자유전공학부         7         1007138         창의적 사고와 디지털 표현                                                                              | 3 변준석 1~8주차 월5~8,수 온라인(가상공간), 일반 <b>취소</b>                                                     |                 |
|                                             | 4 교양필수 자유전공학부 1765 1007140 AI리터러시와 문제해결                                                                                                    | A 3 이새봄 1~8주차 목5~7,금 온라인(가상공간), 일반 취소                                                          |                 |
|                                             | 5 교양필수 자유전공학부 1762 1007141 전공 주제 콘서트                                                                                                    | 1 김향일 1~15주차 화7 요한관·홍명기홑( 일반 취소                                                                |                 |
|                                             | 6         교장혈구         사유신공의부         1//1         100/142         신공님적과 미래열계           7         채표         지으저고하브         1760         100/003         채표 | 2 이승현 1~15주차 와10~11 요안함 중경기품( 일만 위소                                                            |                 |
|                                             | 7 ME MICSHT 1700 1007005 ME                                                                                                    | 10 V MOL 101774 40 992200/X(X 22 112                                                           |                 |
|                                             | /건<br>나요다 귀찮 제요요 아크 힘여스니다                                                                                                    | a04 20050411 m                                                                                 |                 |
|                                             | 지 6시 건전 가장을 건표 약자합니다.                                                                                                    | al04_20000411_11                                                                               |                 |

## 7 : 수강신청을 올바르게 마무리한 경우 (미신청 과목수 0)